## **Case 11. Server Project Version in Diagram**

To retrieve the Server Project Version in a Diagram

- 1. Right-click the empty space on the diagram pane and open the Specification window.
- 2. On the left side of the dialog, select **Traceability > Create**. **Expression** dialog opens.
- 3. Select Create operation > Script.

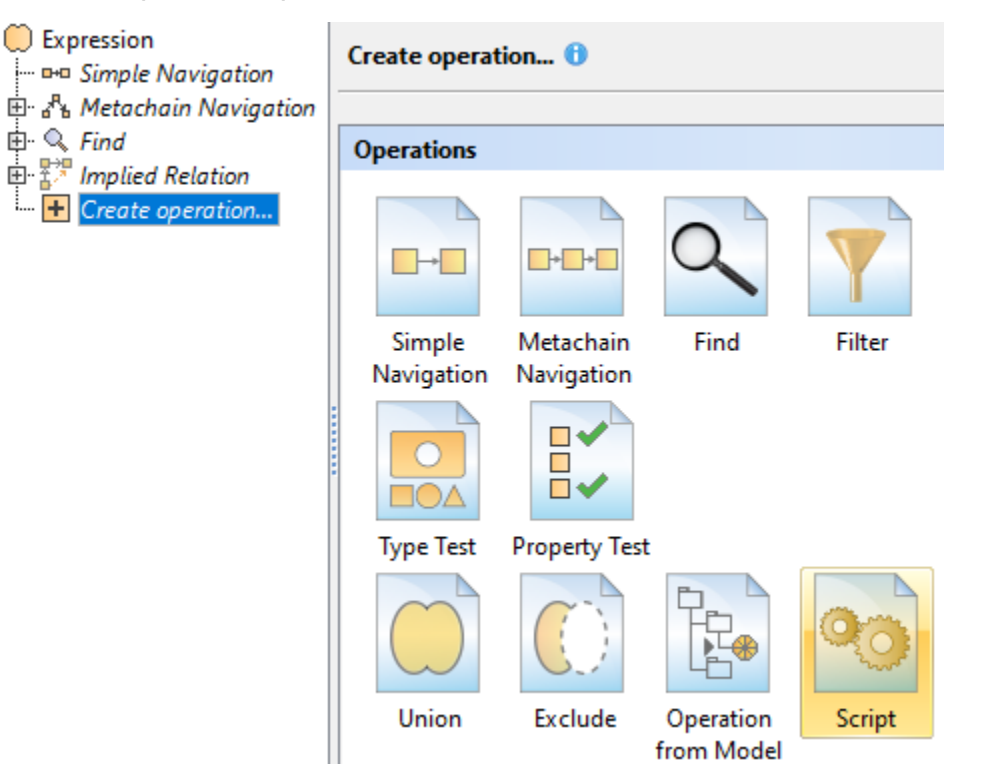

- 4. Specify the Name for the derived property.
- 5. Set the Type as String.
- 6. Specify the Operation Name.
- 7. From the Language drop-down list, select JavaScript Rhino.
- 8. Insert the following script as the **Body**.

## JavaScript Rhino

```
var prj = com.nomagic.magicdraw.core.Application.getInstance().getProject().getPrimaryProject();
var ver = com.nomagic.magicdraw.core.ProjectUtilities.getVersion(prj);
ver.getName();
```

|        | t and specify operations<br>fied, derived property wi  | for calculating/gathering derived pro<br>I contain results of all of these oper | pperty values. If several op<br>itions. | perations are                    |
|--------|--------------------------------------------------------|---------------------------------------------------------------------------------|-----------------------------------------|----------------------------------|
| Name:  | Server Project Version                                 | Type: 🕑 Strin                                                                   | ıg                                      | <ul> <li>Single Value</li> </ul> |
| Expres | sion                                                   |                                                                                 |                                         |                                  |
|        | pression<br>Simple Navigation                          | Script 📵                                                                        | Edit                                    | Use as Remove                    |
|        | ь Metachain Navigation<br>, Find<br>¶ Implied Relation | Operation Name: Server Project                                                  | Version                                 |                                  |
|        | Server Project Version<br>Create operation             | Language:                                                                       |                                         |                                  |
|        |                                                        | JavaScript Rhino                                                                |                                         | ~                                |
|        |                                                        | Body:                                                                           |                                         |                                  |
|        |                                                        | Server Project Version(arg1)                                                    |                                         |                                  |
|        |                                                        | 1 var prj = com.nomagic                                                         | magicdraw.core.App                      | lication.getInstance             |
|        |                                                        | <pre>2 var ver = com.nomagic<br/>3 ver getName():</pre>                         | magicdraw.core.Pro                      | jectUtilities.getVer:            |
|        |                                                        | <                                                                               |                                         | >                                |
|        |                                                        |                                                                                 |                                         |                                  |
|        |                                                        |                                                                                 |                                         | Language instruction             |
|        |                                                        | Listeners Configuration:                                                        |                                         | Lanquage instructi               |

To display the Server Project Version in a Diagram

- Create the Note symbol in the diagram and anchor it to the diagram.
   Right-click the Note symbol and deselect Represent Diagram Context (Package).
   (Optional) Right-click the Note symbol and deselect Apply SysML Callout Style.
   Right-click the Note symbol and select Edit Compartments.
   In the Element Properties tab of the Compartment Edit dialog, select the name of the property you created.

| X Compartment Edit X                                                                        | 🗴 🕺 Compartment Edit 🛛 🗙                                                                    |
|---------------------------------------------------------------------------------------------|---------------------------------------------------------------------------------------------|
| Show or hide elements in compartments<br>Show or hide elements in the selected compartment. | Show or hide elements in compartments<br>Show or hide elements in the selected compartment. |
| Element Properties Constraints Tagged Values                                                | Element Properties Constraints Tagged Values                                                |
| Hidden: Selected:                                                                           | Hidden: Selected:                                                                           |
| Realizing Element                                                                           | Realizing Element                                                                           |
| Refines                                                                                     | Refines                                                                                     |
| Satisfies                                                                                   | Satisfies                                                                                   |
| Server Project Version <                                                                    | Specifying Element <                                                                        |
| Specifying Element                                                                          | Supplier Dependency                                                                         |
| Supplier Dependency >>                                                                      | Sync Element >>                                                                             |
| Sync Element                                                                                | Tagged Value                                                                                |
| Tagged Value <<                                                                             | To Do <<                                                                                    |
| To Do 🗸                                                                                     | Traced From                                                                                 |
| OK Cancel Help                                                                              | OK Cancel Help                                                                              |

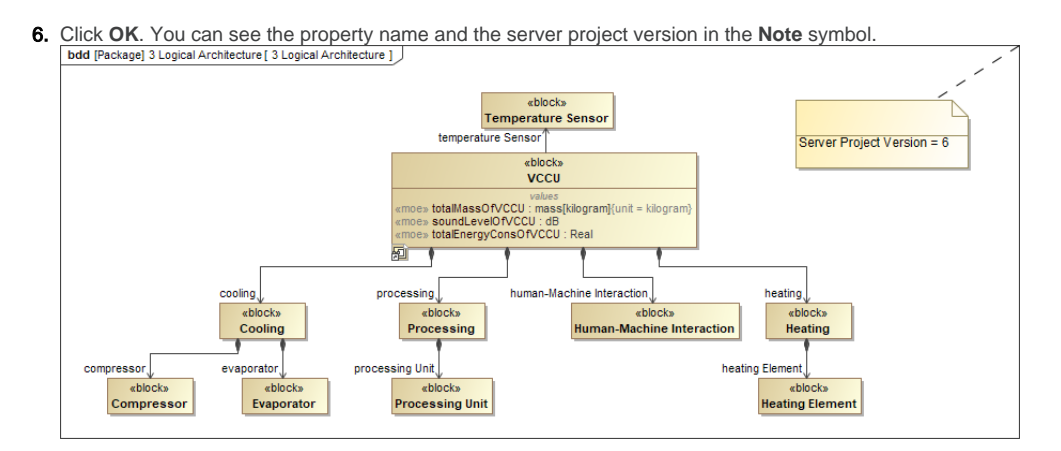

## Sample model

The model used in these examples is the Case Studies for Querying the Model sample model. To open this model, you need to download case studies for querying the model.mdzip.